## EFFETTUARE LA REGISTRAZIONE ONLINE PER OTTENERE LE CREDENZIALI DI ACCESSO (SE SI TRTTA DI NUOVO UTENTE)

## **EFFETTUARE LOGIN**

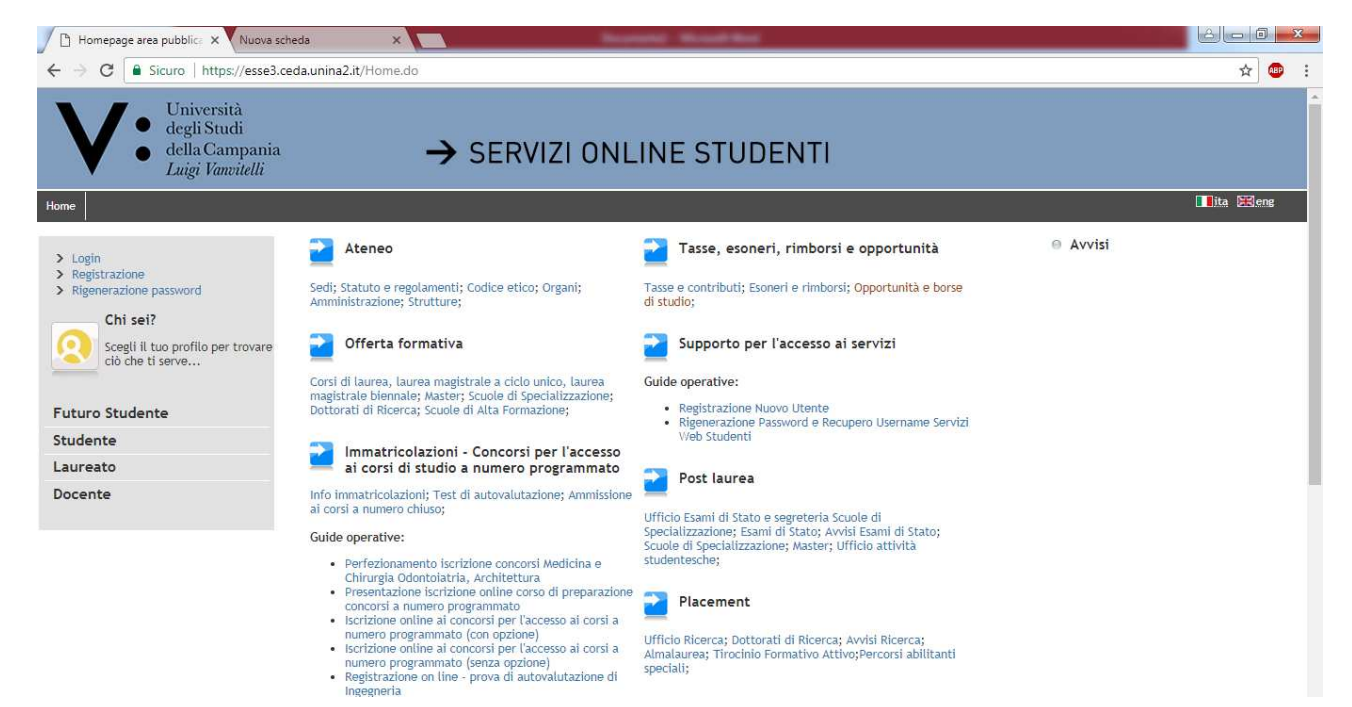

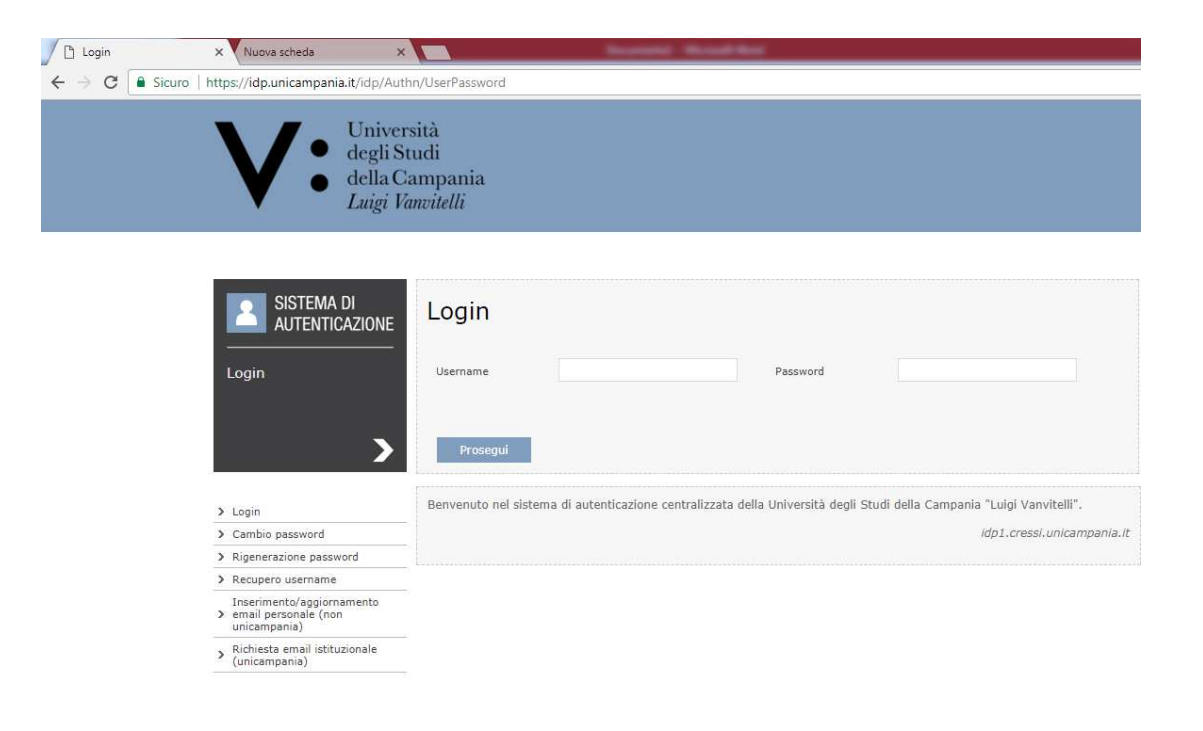

## ACCEDERE AL MENU' SEGRETERIA E CLICCARE SU TEST DI AMMISSIONE

| Logout<br>Cambia Password<br>Altre Carriere | 0          |
|---------------------------------------------|------------|
|                                             | Anni Fu    |
| > Home                                      |            |
| > Segreteria                                |            |
| Iscrizioni                                  | Situazione |
| Test di Ammissione                          |            |
| Prova di Autovalutazione                    | ,          |
| Esami di Stato                              |            |
| Immatricolazione                            |            |
| Esoneri                                     |            |
| Autocertificazione                          |            |
| Pagamenti                                   |            |
| Certificati                                 |            |
| Consulta Fascicolo Studente                 |            |
| > Piano di Studio                           |            |
| > Carriera                                  |            |
| > Esami                                     |            |

## CLICCARE SU ISCRIZIONE CONCORSI

| https://esse3.ceda.unina. ×                                     | Nuova scheda                       | ×                                           | enti thread had        |                     |                             |                                                              |
|-----------------------------------------------------------------|------------------------------------|---------------------------------------------|------------------------|---------------------|-----------------------------|--------------------------------------------------------------|
| ← → C ■ Sicuro   https:/                                        | //esse3.ceda.unina2.it/auth        | /studente/Admission/BachecaAmmissione.      | do;jsessionid=EE0D0CAA | A3CC4528BCFE869EBD8 | E13F4D.jvm2b                | ☆ 🐵 :                                                        |
| Home                                                            | à<br>li<br>ipania<br><i>itelli</i> | → SERVIZI ONL                               | INE STUDE              | INTI                |                             |                                                              |
| Studente Lista Processi in Sospeso<br>Lista Processi in Sospeso |                                    |                                             |                        |                     | Legenda:<br>Inform<br>Sezio | Nascondi dettagli 🔻<br>mazioni<br>ne in lavorazione o aperta |
|                                                                 | Seleziona                          | Descrizione                                 | Info                   | Stato               | Sezio                       | ne correttamente                                             |
|                                                                 | •                                  | Iscrizione Concorsi                         | 0                      |                     | comp                        | letata                                                       |
| ✓ Area Riservata<br>Logout<br>Cambia Password<br>Altre Carriere | Completa il proces                 | so selezionato Annulla il processo selezior | nato                   |                     |                             |                                                              |
| > Home                                                          |                                    |                                             |                        |                     |                             |                                                              |
| > Segreteria                                                    |                                    |                                             |                        |                     |                             |                                                              |
| Iscrizioni                                                      |                                    |                                             |                        |                     |                             |                                                              |
| Test di Ammissione                                              |                                    |                                             |                        |                     |                             |                                                              |
| Prova di Autovalutazione                                        |                                    |                                             |                        |                     |                             |                                                              |
| Esami di Stato                                                  |                                    |                                             |                        |                     |                             |                                                              |
| Freneri                                                         |                                    |                                             |                        |                     |                             |                                                              |
| Autocortificaziono                                              |                                    |                                             |                        |                     |                             |                                                              |
| Dagamenti                                                       |                                    |                                             |                        |                     |                             |                                                              |
| ragamenti                                                       |                                    |                                             |                        |                     |                             |                                                              |

SUCCESSIVAMENTE BISOGNERA' SELEZIONARE "MASTER I LIVELLO" E RICERCARE TRA QUELLI ATTIVI IL MASTER IN "CRIMINOLOGIA, PSICOPATOLOGIA CRIMINALE E POLITICHE PER LA SICUREZZA SOCIALE".

COMPLETARE LA PROCEDURA SEGUENDO TUTTE LE INDICAZIONI CONTENUTE NELLA PAGINA.